Министерство образования и науки Российской Федерации

# САНКТ-ПЕТЕРБУРГСКИЙ ГОСУДАРСТВЕННЫЙ ПОЛИТЕХНИЧЕСКИЙ УНИВЕРСИТЕТ

## ИНСТИТУТ МЕТАЛЛУРГИИ, МАШИНОСТРОЕНИЯ И ТРАНСПОРТА

Кафедра «Инженерная графика и дизайн»

Т. В. Маркова, Г. А. Красильникова, В. В. Самсонов, Н. С. Иванова

# ИНЖЕНЕРНАЯ И КОМПЬЮТЕРНАЯ ГРАФИКА

## РАЗРАБОТКА КОНСТРУКТОРСКОЙ ДОКУМЕНТАЦИИ В КОМПАС-3D

Часть 9

Создание простой спецификации в системе «КОМПАС-График»

Электронный практикум

Санкт-Петербург

2014

## Оглавление

| Введение                                            | 3  |
|-----------------------------------------------------|----|
| Упражнение 1. Создание файла документа-спецификации | 6  |
| Упражнение 2. Заполнение спецификации               | 6  |
| Упражнение 3. Оформление спецификации               | 13 |
| Упражнение 4. Нанесение номеров позиций             | 14 |
| Библиографический список                            | 17 |

#### Введение

Файл спецификации имеет расширение **\*.spw**. Согласно стандарту ЕСКД, *спецификация* — таблица, содержащая перечень составных частей изделия, а также конструкторских документов, относящихся к этому изделию. Спецификацию составляют на каждую сборочную единицу. Заполнение ее в системе "КОМПАС" соответствует *Стилю спецификации*, который устанавливается пользователем и представляет собой совокупность параметров и настроек оформления. Стиль спецификации можно изменить. По умолчанию создается *Простая спецификация* (ГОСТ 2.106–96).

Спецификацию заполняют, создавая в ней новые Объекты, сгруппированные по Разделам. Внешнее проявление Объекта спецификации — его Текстовая часть, размещаемая в строках бланка спецификации. Именно она соответствует строке "бумажной" спецификации. Но в отличие от такой строки объект электронной спецификации может содержать целый комплекс разнородных сведений о включаемом в спецификацию материальном объекте, в частности информацию о его геометрии, о подключенных к объекту документах и т. д. Объекты спецификации бывают базовые и вспомогательные. Для базовых объектов предусмотрена возможность автоматической сортировки внутри разделов, а также простановки позиций. Вспомогательный объект спецификации не содержит геометрии и имеет меньше дополнительных параметров, чем базовый. Вспомогательные объекты используют, как правило, для ввода произвольного текста или создания пустых строк в середине раздела.

Ввод и редактирование текстовой части не отличается от обычной работы с текстами. Однако при создании некоторых объектов, в частности при вводе обозначений и наименований

3

стандартных изделий и материалов, текстовая часть может формироваться по *Шаблонам заполнения*.

Объекты в таблице спецификации чередуются с заголовками разделов, пустыми строками и резервными строками. Пустая строка — это строка, расположенная в соответствии со стандартом непосредственно над или под заголовком раздела. В пустую строку невозможно ввести текст. Резервная строка — это строка спецификации, предназначенная для внесения последующих изменений в выпущенную (напечатанную на бумаге) спецификацию. Наличие резервных строк в спецификации также продиктовано стандартом. Эти строки всегда расположены в конце раздела, и в них нельзя ввести данные. Количество резервных строк в каждом разделе может быть разное. Оно определяется пользователем и учитывается при простановке позиций.

В качестве примера заполним *Спецификацию* и в соответствии с ней проставим номера позиций на сборочном чертеже "Разъемные соединения". Выполните чертеж (рис. 1) с упрощенным изображением крепежных соединений, используя элементы *Конструкторской библиотеки* (Болт М10 × 40 ГОСТ 7798–70, Шайба 10 ГОСТ 11371–78, Гайка М10 ГОСТ 5915–70, Шпилька М12 × 1,25 × 28 ГОСТ 22032–76, Шайба 12 ГОСТ 6402–70, Гайка М12 × 1,25 ГОСТ 5915–70).

Будем считать, что разрабатываемый комплект конструкторской документации содержит чертежи деталей:

Планка верхняя (*АБВГ.ХХХХХХ.003*); Планка промежуточная (*АБВГ.ХХХХХХ.002*); Корпус (*АБВГ.ХХХХХХ.001*).

Формат чертежей — А4. В скобках дана структура обозначений.

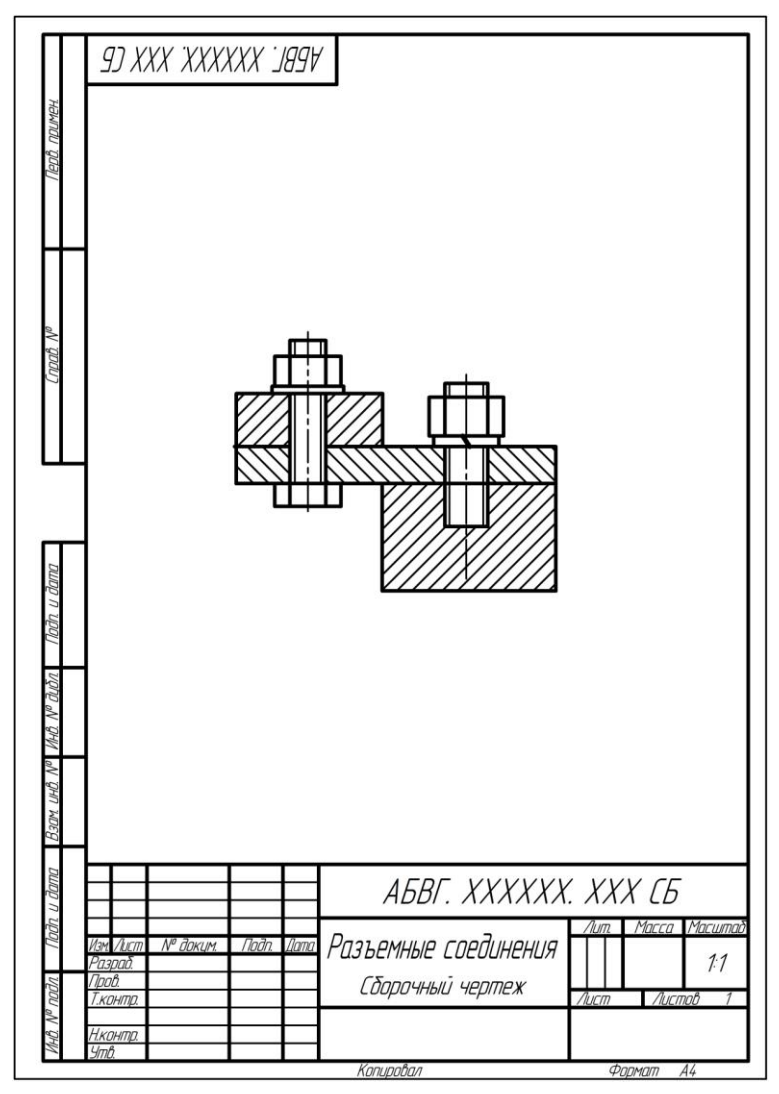

Рис. 1. Разъемные соединения (сборочный чертеж)

#### Упражнение 1. Создание файла документа-спецификации

1. Вызовите команду **Файл** → **Создать** → **Спецификация** и нажмите кнопку **ОК**. На экране появится бланк спецификации. Сохраните файл под именем "Спецификация 1".

2. На панели *Bud* нажмите кнопку *Macumaб по высоте листа*. Обратите внимание: на бланке *Cneuuфикации* нет основной надписи – по умолчанию при создании новой *Cneuuфикации* включен *Нормальный режим* (соответствующая кнопка на панели *Bud*), режим ввода *Объектов сneuuфикации*.

3. Нажмите кнопку *Разметка страниц* (панель *Bud*), затем кнопку *Масштаб по высоте листа*: бланк *Спецификации* отображается в режиме разметки страниц, предназначенном только для заполнения основной надписи. Убедитесь, что стиль документа — *Простая спецификация ГОСТ 2.106–96* (Сервис → Параметры → Текущая спецификация → Стиль).

4. Вновь перейдите в *Нормальный режим*. Откройте чертеж "Разъемные соединения". Настройте многооконный режим работы (**Окно** → **Мозаика вертикально**). Для полного отображения чертежа нажмите кнопку *Показать все* на панели *Вид*. Перейдите в окно спецификации и на панели *Вид* включите кнопку *Масштаб по ширине листа*.

### Упражнение 2. Заполнение спецификации

1. Создание базовых объектов раздела Детали.

1.1. Вызовите команду Вставка → Базовый объект (или нажмите кнопку Добавить базовый объект панели Спецификация в составе Компактной панели). В списке открывшегося диалога выберите раздел для размещения нового объекта спецификации — Документация. Нажмите кнопку Создать. 1.2. В бланке спецификации появится название раздела. Первая строка этого раздела станет доступной для редактирования. Курсор будет находиться в первой графе (*Формат*). Введите текст: *А4*.

1.3. Трижды нажмите на клавиатуре клавишу **Таb**, чтобы курсор переместился в четвертую графу — *Обозначение*. Введите текст в формате *АБВГ.ХХХХХХ.000 СБ* (рис. 2).

|                       | формат     | Зана<br>Паз. | Обозначение                        | Наименование                                                   | Κοπ    | Приме-<br>чание |
|-----------------------|------------|--------------|------------------------------------|----------------------------------------------------------------|--------|-----------------|
| Э. примен             | H          | ╞            |                                    | <u>Документация</u>                                            |        |                 |
| Repu                  | <i>A</i> 4 | ╞            | ΑБΒΓ.ΧΧΧΧΧΧ.ΟΟΟ СБ                 | Сборочный чертеж                                               |        |                 |
|                       | ┨          |              |                                    | Летали                                                         |        |                 |
| Cnpað. N <sup>o</sup> | A4         | 1            | AGBE.XXXXXX.001                    | Карпус                                                         | 1      |                 |
|                       | A4<br>A4   | 2<br>3       | АБЫ .XXXXXX.UU2<br>АБВГ.XXXXXX.003 | Планка промежуточная<br>Планка верхняя                         | 1      |                 |
|                       | ╂╂         | Ŧ            |                                    |                                                                |        |                 |
| П                     | ┦          | -            |                                    | <u>Стандартные изделия</u>                                     |        |                 |
| и дата                | Ħ          | 6            |                                    | Болт M10 x 40 ГОСТ 7798-70                                     | 1      |                 |
| Nođn.                 | Н          | 1            |                                    | Гайка М12 х 1,25 ГОСТ 5915–70<br>Гайка M12 х 1,25 ГОСТ 5915–70 | 1<br>1 |                 |
| đườn                  | ∏          | 9<br>10      |                                    | Шаиба 12 ГОСТ 6402-70<br>Шайба 10 ГОСТ 11371-78                | 1      |                 |
| Инв. Nº               | H          | 11           |                                    | Шпилька М 12 x 1,25 x 28 ГОСТ 22032-76                         | 1      |                 |

Рис. 2. Базовые объекты спецификации

1.4. Щелкните мышью в пятой колонке (*Наименование*) и введите в нее текст *Сборочный чертеж*. Обратите внимание: предусмотрена возможность выбора *Кода и наименования* из специального диалога. Для этого из контекстного меню в любой колонке создаваемого объекта нужно вызвать команду Вставить код и наименование..., в появившемся диалоге раскрыть раздел Чертежи, выделить код СБ и нажать кнопку ОК. Удалите введенный текст и вновь введите его, используя указанную возможность.

1.5. После ввода текстовой части завершите создание объекта, нажав кнопку Создать объект на *Панели свойств* или щелкнув мышью в свободном месте спецификации. Выделение введенного объекта указывает на текущий раздел спецификации.

1.6. Вызовите команду Вставка → Раздел. В появившемся диалоговом окне укажите название следующего раздела спецификации — Детали. Выберите Тип объекта, создаваемого первым в новом разделе, — Базовый объект спецификации и нажмите кнопку Создать. Заполните графы: Формат (А4), Наименование (Планка верхняя) и Обозначение чертежа первой детали (АБВГ.ХХХХХ.003). Убедитесь, что в графе Количество указано 1. В колонке Позиция оставьте число, возникшее автоматически. Завершите создание объекта (кнопка Создать объект).

1.7. Вызовите команду Вставка  $\rightarrow$  Базовый объект. Заполните нужные графы данными детали Корпус (*АБВГ.ХХХХХХ.001*). В колонке *Позиция* также оставьте число, возникшее автоматически. Это число — порядковый номер объекта, указывающий на последовательность создания. Завершите создание объекта (кнопка Создать объект). Обратите внимание: два созданных объекта поменялись местами. Это произошло потому, что по умолчанию включена кнопка *Автоматическая сортировка* на панели *Текущее состояние* и при создании объектов в произвольном порядке они автоматически сортируются по правилам, предписанным ГОСТ 2.106–96 (в разделе *Детали* происходит сортировка по тексту в колонке *Обозначение*). Сортировка, а также ряд других возможностей, не рассматриваемых в данном упражнении, предусмотрена только для базовых объектов. Поэтому при заполнении спецификации рекомендуется, по возможности, создавать базовые объекты.

1.8. Установите выделение на объекте (строке спецификации) Планка верхняя. Для этого щелкните по нему мышью или переместите на него выделение при помощи клавиш со стрелками. Вызовите команду **Редактор** — Копировать объект. Возникнет новый объект, его строка станет доступной для редактирования, а текстовая часть будет заполнена так же, как текстовая часть исходного объекта (Планка верхняя). Отредактируйте текстовую часть нового объекта: измените последнюю цифру в обозначении (АБВГ.ХХХХХХ.002), слово "верхняя" в наименовании замените словом "промежуточная" (Планка промежуточная). Не изменяйте автоматически возникшее число в графе Позиция. Подтвердите создание объекта. Убедитесь, что автоматическая сортировка произведена в соответствии с правилами ГОСТа. Обратите внимание: для перехода в режим редактирования текстовой части любого объекта достаточно дважды щелкнуть мышью по соответствующей строке. При необходимости можно удалить объект спецификации. Для этого установите выделение на удаляемом объекте и вызовите команду Редактор — Удалить объект (или клавиша Delete). Отменить удаление объекта спецификации невозможно.

1.9. Для упорядочения номеров позиций отсортированных объектов вызовите команду Сервис → Расставить позиции (или нажмите соответствующую кнопку панели Спецификация в составе Компактной панели). Объекты будут пронумерованы, начиная с 1 по порядку сортировки.

### 2. Создание базовых объектов раздела Стандартные изделия.

2.1. Вызовите команду Вставка  $\rightarrow$  Раздел. В появившемся на экране диалоговом окне выбора раздела выделите раздел *Стандартные изделия* и нажмите кнопку Выбрать шаблон. В появившемся диалоговом окне раскройте раздел Крепежные изделия и выделите строку *Гайка*. Нажмите кнопку *Выбрать*. В окне выбора раздела нажмите кнопку Создать. Обратите внимание: крепежные изделия (а также разделы спецификации) можно вносить в спецификацию в любом порядке. По умолчанию включена (или можно включить) кнопка *Автоматическая сортировка* и изделия будут расположены в спецификации в соответствии с правилами ГОСТ 2.106–96.

2.2. В графе *Наименование* появится строка, автоматически сформированная из заполненных полей предписанного стандартом обозначения выбранного объекта (Гайка 1 М12 × 1,25–6H.12.40X.16 ГОСТ 5915–70). Это полная запись обозначения. В учебных чертежах допускается краткая запись, поэтому, прежде чем подтвердить создание объекта (кнопка Создать объект на *Панели свойств*), отредактируйте запись, измените числовое значение диаметра резьбы и удалите дополнительные параметры, приведя текст к виду *Гайка М10 ГОСТ 5915–70*.

2.3. В шпилечном соединении также использована гайка. Воспользуйтесь шаблоном и сформируйте в текущем разделе еще один базовый объект спецификации: *Гайка М12 × 1,25 ГОСТ 5915–70*. Завершите создание объекта (кнопка Создать объект).

2.4. В спецификации произойдут изменения: вместо двух заполненных строк останется одна, но в графе *Количество* будет отображаться число 2. Дважды щелкнув левой кнопкой мыши по строке созданного объекта, войдите в режим редактирования. Окажется, что Количество опять равно 1. Щелкните в свободном месте спецификации — выйдите из режима редактирования. Нажмите кнопку Показать все объекты на панели Спецификация (в составе Компактной панели). Будут отображены оба объекта, ранее "спрятанные" в одной строке. Нажмите кнопку Расставить позиции. Обоим объектам автоматически будет присвоен один номер — система воспринимает гайки как одинаковые объекты (поэтому объединяет в одну строку). Это связано с тем, что объекты созданы при помощи Шаблона заполнения, который служит не только для автоматизации ввода, но и для сортировки текстов, формируемых по стандартным правилам: учитываются данные в полях шаблона, а не видимая в таблице спецификации текстовая часть. Поэтому для правильной сортировки необходимо сделать изменения в полях шаблона.

2.5. Двойным щелчком мыши по строке Гайка M10... войдите в режим редактирования текстовой части. Еще раз щелкните дважды по надписи в графе *Наименование*. На экране появится окно с таблицей параметров гайки (шаблон). Сделайте необходимые изменения в поле "Диаметр": можно вводить числовые значения как в экспоненциальном, так и в обычном формате (здесь – просто **10**). Для полей, которые не требуется отображать и учитывать при сортировке, нажмите кнопку *Запретить*, затем кнопку **ОК**.

2.6. Так же как описано в п. 2.5, отредактируйте объект спецификации Гайка M12... Нажмите кнопку Расставить позиции. Убедитесь, что объекты спецификации расположены правильно. Обратите внимание: текстовую часть объекта спецификации можно отредактировать, не изменяя значений в полях его шаблона (не вызывая диалог редактирования значений в полях шаблона), но при этом нужно помнить о принципах сортировки в системе. Правила сортировки объектов устанавливаются в соответствии с ГОСТом для каждого раздела и являются компонентом стиля спецификации. Если необходимо внести объект, для которого не существует готового шаблона, при создании объекта в окне выбора раздела и типа объекта включите опцию **Текстовая часть в виде строки**.

2.7. Создайте в текущем разделе еще один базовый объект с шаблоном заполнения *Болт*. Произведите необходимые изменения в Шаблоне заполнения и приведите запись в соответствие с рис. 2 (*Болт М10 × 40 ГОСТ 7798–70*). Обратите внимание на то, как произошла автоматическая сортировка: стандартные изделия вначале сортируются по наименованию, затем по обозначению стандарта, далее — в порядке возрастания основных параметров и размеров. Нажмите кнопку *Расставить позиции*. Оцените происходящие при этом изменения в спецификации.

2.8. В соответствии с рис. 2 заполните остальные строки раздела *Стандартные изделия*. Нажмите кнопку *Расставить позиции*.

3. Создание вспомогательных объектов спецификации.

3.1. При записи изделий, которые отличаются размерами и другими данными, но применяются по одному стандарту, допускается наименование и обозначение стандарта записывать один раз, а затем условные обозначения изделий — по возрастанию параметров. Реализуем такой способ записи для гаек (рис. 3).

| 11        |   |   |   |                            |   |  |
|-----------|---|---|---|----------------------------|---|--|
|           |   |   |   | <u>Стандартные изделия</u> |   |  |
|           |   |   |   |                            |   |  |
| _         |   |   | 6 | Болт М10 х 40 ГОСТ 7798-70 | 1 |  |
| Ø         |   |   |   | Гайки ГОСТ 5915–70         |   |  |
| ат.       |   |   | 7 | M10                        | 1 |  |
| dn. L     |   |   | 8 | M12 x 1,25                 | 1 |  |
| $\Pi_{0}$ |   |   | 9 | Шайба 12 ГОСТ 6402-70      | 1 |  |
|           | _ | _ |   |                            |   |  |

Рис. 3. Использование вспомогательных объектов спецификации

Установите курсор на произвольную строку раздела *Стандарт*ные изделия, например на объект Шайба 12...Вызовите команду Вставка → Вспомогательный объект.

3.2.Введите в колонке *Наименование* получившегося объекта текст: *Гайки ГОСТ 5915–70*. Нажмите кнопку Создать объект.

3.3.Не снимая выделения с нового вспомогательного объекта, вызовите команду Редактор  $\rightarrow$  Сдвинуть объект вверх или нажмите комбинацию клавиш Shift +  $\uparrow$ . Вспомогательный объект сместится вверх. Повторите эту команду столько раз, сколько потребуется, чтобы строка *Гайки ГОСТ 5915–70* оказалась над списком гаек.

3.4. Войдите в режим редактирования текстовой части каждого из базовых объектов (гаек) раздела *Стандартные изделия*. Удалите слово *Гайка* и обозначение стандарта (окно шаблона с параметрами гайки для этого вызывать не нужно).

### Упражнение 3. Оформление спецификации

1. Установите курсор на самую верхнюю, пустую строку спецификации. На *Панели свойств* на вкладке **Параметры** отображается **Тип — Пустая строка**.

2. При помощи клавиш со стрелками перемещайтесь вниз по строкам спецификации, следите за изменениями в поле Тип на *Панели свойств*.

3. Обратите внимание: при простановке позиций в каждом разделе учитывается количество резервных строк в предыдущем разделе (см. рис. 2). Установите курсор на строке объекта раздела Документация. В поле Количество резервных строк на панели Текущее состояние по умолчанию установлено значение, равное 2. Выберите из списка количество резервных строк 0. Посмотрите,

как изменилось положение последующего раздела в бланке спецификации.

4. Установите курсор на любом объекте раздела Детали. В поле Количество резервных строк на панели Текущее состояние также выберите из списка количество резервных строк 0. Нажмите кнопку Расставить позиции. Посмотрите, как изменилось положение последующего раздела в бланке спецификации и номера позиций базовых объектов (рис. 4).

5. Перейдите в режим разметки страниц, нажав кнопку *Разметка страниц* на панели *Вид*. Заполните основную надпись спецификации в соответствии с рис. 4.

6. Сохраните спецификацию.

## Упражнение 4. Нанесение номеров позиций

1. Перейдите в чертеж "Разъемные соединения" и проставьте номера позиций (рис. 5). Для этого раскройте панель Обозначения и вызовите команду Обозначение позиций. Следуя указаниям в Строке сообщений, задайте положение точки линии выноски на изображении нижней детали (корпуса), введите (если не указано автоматически) в поле Текст Панели свойств, в соответствии с заполненной спецификацией, номер позиции 1, укажите точку начала полки и дайте команду Создать объект. Аналогично проставьте позиции 2 и 3 деталей сборки.

2. Проставьте номера позиций стандартных деталей болтового и шпилечного соединения (см. рис. 5). Для простановки нескольких позиций от одной линии выноски нужно в процессе выполнения команды двойным щелчком в поле **Текст** вызвать диалоговое окно ввода текста и ввести требуемые номера позиций, нажимая клавишу **Enter** после каждой введенной позиции.

| Π           | тамаат     | Зана        | ΈΟЦ       | Обозначение         | Наименование                             | Кал   | Приме-<br>чание                 |  |  |  |  |  |
|-------------|------------|-------------|-----------|---------------------|------------------------------------------|-------|---------------------------------|--|--|--|--|--|
| нампай (    |            |             |           |                     | <u>Документация</u>                      |       |                                 |  |  |  |  |  |
| Rept        | A4         |             |           | ΑБΒΓ.ΧΧΧΧΧΧ.ΟΟΟ СБ  | Сборочный чертеж                         |       |                                 |  |  |  |  |  |
| ╟           | ╞          |             |           |                     | <u>Детали</u>                            |       |                                 |  |  |  |  |  |
|             | A4         |             | 1         | AБBF.XXXXXX.001     | Корпус                                   | 1     |                                 |  |  |  |  |  |
| οN          | A4         |             | 2         | AБBF.XXXXXX.002     | Планка промежуточная                     | 1     |                                 |  |  |  |  |  |
| Cnpað.      | A4         |             | 3         | AБBF.XXXXXX.003     | Планка верхняя                           | 1     |                                 |  |  |  |  |  |
|             |            |             |           |                     | <u>Стандартные изделия</u>               |       |                                 |  |  |  |  |  |
| Ш           |            |             | 4         |                     | Болт М10 х 40 ГОСТ 7798-70               | 1     |                                 |  |  |  |  |  |
|             |            |             |           |                     | Гайки ГОСТ 5915-70                       |       |                                 |  |  |  |  |  |
| _           |            |             | 5         |                     | M10                                      | 1     |                                 |  |  |  |  |  |
| Ø           |            |             | 6         |                     | M12 x 1,25                               | 1     |                                 |  |  |  |  |  |
| дат         |            |             | 7         |                     | Шайба 12 ГОСТ 6402-70                    | 1     |                                 |  |  |  |  |  |
| ди. n       |            |             | 8         |                     | Шайба 10 ГОСТ 11371–78                   | 1     |                                 |  |  |  |  |  |
| Пa          |            |             | 9         |                     | Шпилька. М 12 х 1,25 х 28. ГОСТ 22032–76 | 1     |                                 |  |  |  |  |  |
| μδη         |            |             |           |                     |                                          |       |                                 |  |  |  |  |  |
| No C        |            |             |           |                     |                                          |       |                                 |  |  |  |  |  |
| 0HD         | ┢          | $\vdash$    |           |                     |                                          |       |                                 |  |  |  |  |  |
| JHĜ. №      | F          | $\vdash$    |           |                     |                                          |       |                                 |  |  |  |  |  |
| Взам. ц     |            |             |           |                     |                                          |       |                                 |  |  |  |  |  |
| 1           |            |             |           |                     |                                          |       |                                 |  |  |  |  |  |
| u dan       |            |             |           |                     |                                          |       |                                 |  |  |  |  |  |
| Nođn        | Var        | (/)         | cm.       | № доким. Подп. Дата | ΑБΒΓ.ΧΧΧΧΧΧ.ΟΟ                           | 0     |                                 |  |  |  |  |  |
| 6. Nº noðr. | Ра.<br>Прі | эраі<br>ов. | Σ.<br>2/7 | Разье               | МНЫЕ СОЕДИНЕНИЯ                          | Лист  | / <i>Листав</i><br>1            |  |  |  |  |  |
| MH.         | Уm         | Ô.          | <u>,</u>  | Kanur               | ορβανι Φοι                               | าคกกา | 12 Утв.<br>Копиравал Фольмат Ш. |  |  |  |  |  |

Рис. 4. Спецификация

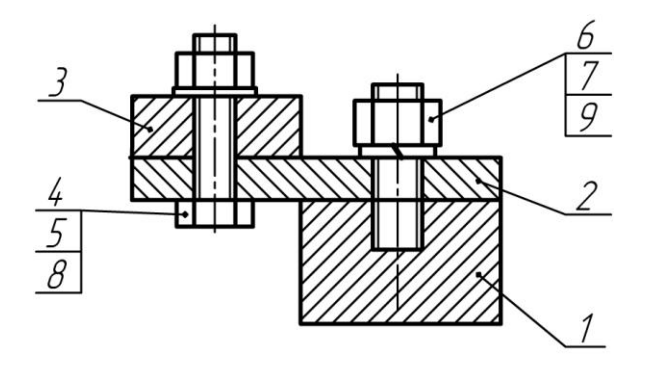

Рис. 5. Нанесение номеров позиций

3. Для выравнивания позиций по вертикали или горизонтали выделите все позиции: Выделить → По типу → Обозначения позиций (или мышью). Далее, открыв Расширенную панель команды Обозначение позиций панели Обозначения, вызовите команду Выровнять позиции по вертикали (горизонтали).

4. Сохраните файл.

#### Библиографический список

1. Единая система конструкторской документации. Общие правила выполнения чертежей: сборник. — М.: Издательство стандартов, 2001. — 230 с.

2. Инженерная и компьютерная графика. Компьютерные технологии разработки конструкторской документации: учеб. пособие / Т. В. Маркова [и др.]. — СПб.: Изд-во Политехн. ун-та, 2013. — 92 с.

3. *Самсонов В. В.* Автоматизация конструкторских работ в среде Компас- 3D: учеб. пособие / В. В. Самсонов, Г. А. Красильникова. — М.: Изд-во «Академия», 2009. — 224 с.